## Keap Payments email and password w

You can change your Keap Payments Merchant Center Email and Password in the Security section of the Merchant Center.

To change your email address, use an email address that is not currently registered with Keap Payments and WePay.

## Change email address

1. From the Merchant Center menu, click Security.

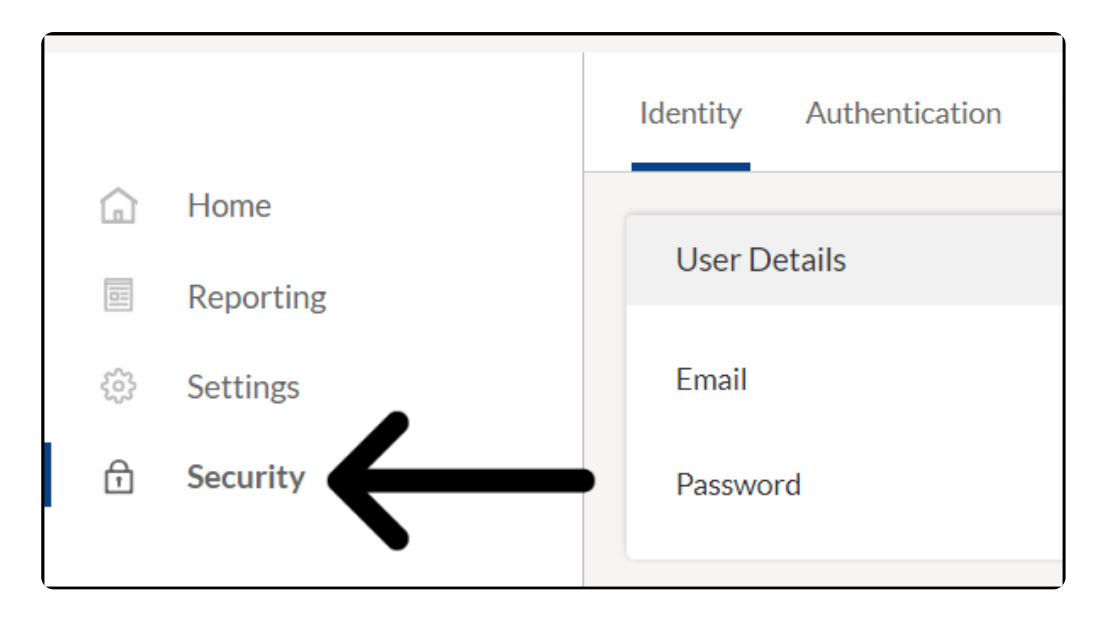

2. From the Identity tab, click the Edit button next to the email address.

| keap payments                        |                                |      |  |  |
|--------------------------------------|--------------------------------|------|--|--|
| Identity Authentication Verification |                                |      |  |  |
| User Details                         |                                |      |  |  |
| Email                                | HannahSParks@alwayshelpful.org | Edit |  |  |
| Password                             | •••••                          | Edit |  |  |

3. Enter your new email and click Update.

| User Details |                                |      |
|--------------|--------------------------------|------|
| Email        | HannahSParks@alwayshelpful.org |      |
| New Email    |                                |      |
|              | Cancer Upd                     | ate  |
| Password     |                                | Edit |

## Change password

1. From the Merchant Center menu, click Security.

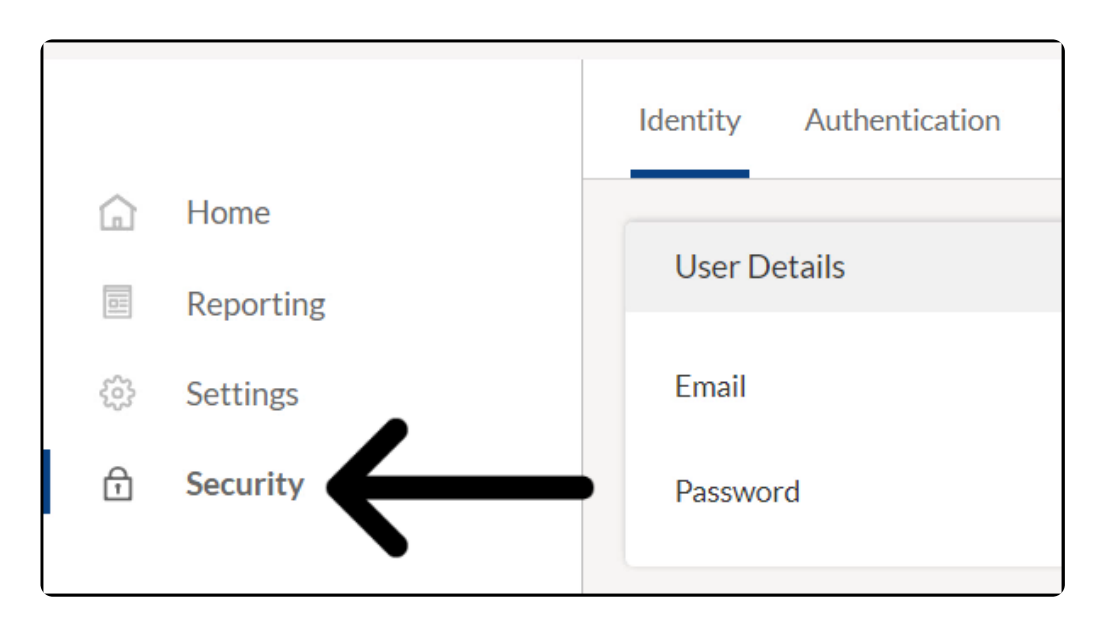

2. From the Identity tab, click the **Edit** button next to the password.

| User Details |                                |      |
|--------------|--------------------------------|------|
| Email        | HannahSParks@alwayshelpful.org | Edit |
| Password     |                                | Edit |

3. Enter your new password and click **Update**.

Reset your WePay password

- To reset the password for your WePay account, click here .
- If you don't receive the reset password email, check your spam folders and add support@wepay.com to your trusted senders list.
- If you do not have access to the email that the reset password is sent to, please contact Support .